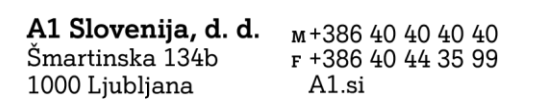

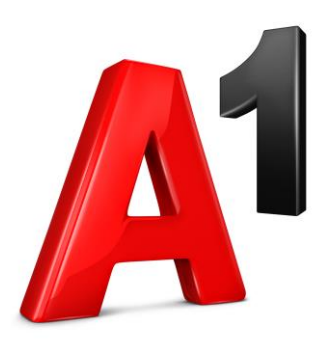

# Navodila za podpis dokumenta z enkratno kodo

1. Na e-naslov ste prejeli podpisni posel

| Codgovori Codgovori vsem Coroseduj Codgovori vsem Coroseduj Co<br>tor. 6. 04. 2021 15:51<br>infoe-sign<br>To je test | NEPOSREDNO SPOROČANJE                                                                                                    |  |
|----------------------------------------------------------------------------------------------------|----------------------------------------------------------------------------------------------------|--|
|                                                                                                    | A <sup>1</sup>                                                                                                    |  |
|                                                                                                    | Pozdravljeni,<br>pošiljam vam v podpis dokumente A1. Hvala za pomoč in lep pozdrav,                                                                                                    |  |
|                                                                                                    | S spoštovanjem,<br>Marusa .<br>A1 Slovenija, d.d.                                                                                                    |  |
|                                                                                                    | Elektronski podpis je hiter in enostaven.<br>Pošiljamo vam kratek opis poteka, podpisa pogodbe z elektronskim podpisom<br>1. Spodaj izberite možnost ODPRITE DOKUMENTE in preusmerjeni boste na spletno stran                                                                                                    |  |
|                                                                                                    | za elektronski podpis.<br>2. Pojavlo se bo okno za preveritev vaše mobilne telefonske številke, na katero boste prejeli<br>OTP kodo.<br>3. V naslednjem konku v okence vnesite prejeto kodo, za potrditev prijave.<br>4. Po upešnem vnosu kode boste presumerjeni na stran, kjer opravite registracijo.<br>5. V kolicot se že registracaji ozičana prijavimi podatki.<br>6. Po registraciji ozičana prijavi boste presumerjeni na prejed dokumentov, ki vam jih<br>politijamo v podja: Porismo, da pred podpisno dobro preberter vasbno dokumenta.<br>7. Za upešen podpis pogodbe, izberite gumb zgoraj PODPISI.<br>8. Ko je podpu upešno zadjučne izberiti bogari zberto zgoraj IZHDD.<br>9. Podpisane dokumente boste prejeli na vaš elektronski naslov. |  |
|                                                                                                    | ODPRITE DOKUMENTE                                                                                                    |  |

S klikom na gumb »Odprite dokumente« boste preusmerjeni v proces podpisa.

### 2. OTP koda

Kliknite na gumb »Naprej« in na vašo mobilno številko boste prejeli enkratno kodo, s katero se prijavite v sistem.

| Prosimo, preverite in potrdite ujemanje prikazanih številk s številko vašega<br>mobilnega telefona.<br>Mobilna številka: ********<br>Po kliku "Naprej" bo SMS z enkratnim geslom poslan na to mobilno<br>številko. | ⇒ | Vaša koda za prijavo je:<br><u>918357</u> . Uporabite jo za prijavo<br>v postopek elektronskega<br>podpisa dokumenta. SETCCE<br>ePero(R)START |
|----------------------------------------------------------------------------------------------------|---|----------------------------------------------------------------------------------------------------|
| NAPREJ                                                                                                    | 8 | @cas.setcce.si # <u>918357</u>                                                                                                    |
|                                                                                                    |   | 8 min                                                                                                    |

#### 3. Registracija (samo ob prvi uporabi)

Registrirajte se. Polja boste izpolnjevali le ob prvem podpisovanju. Ob naslednjem podpisovanju boste vnesli le geslo. Potrdite splošne pogoje.

| E-mail:                                              | @a1.si                                             |
|------------------------------------------------------|----------------------------------------------------|
|                                                      |                                                    |
| Mobilna številka:                                    | +38640                                             |
| lme:                                                 | Marusa                                             |
| Priimek:                                             |                                                    |
| Določite geslo:                                      |                                                    |
| Geslo mora biti dolgo v<br>malo črko, veliko črko ir | aj 8 znakov, mora vsebovati vsaj po e<br>številko. |
| Izberite, kako želite pr                             | dobivati enkratno geslo za prijavo: 🤅              |
| Sporočilo SMS                                        | O Mobilna aplikacija                               |
| sporočilom SMS.                                      | aplikacijo (Google                                 |

#### 4. Podpis

Po registraciji/prijavi se vam bodo prikazali dokumenti, ki jih morate podpisati.

| O Marusa                                                                    |                                                                | 1 SETCCE ePero® v3.35.0                                                                                                    |  |  |  |
|-----------------------------------------------------------------------------|----------------------------------------------------------------|----------------------------------------------------------------------------------------------------|--|--|--|
| DRUGE MOŽNOSTI                                                              | l l l l l l l l l l l l l l l l l l l                          | INBOX   NOV POSEL                                                                                                    |  |  |  |
| PODPIŠI                                                                     |                                                                |                                                                                                    |  |  |  |
| SEZNAM DOKUMENTOV                                                           |                                                                | INFORMACIJE O POSLU                                                                                                    |  |  |  |
| Testri dokument za prikaz elektronskega<br>podpisa<br>MANJKA PODPIS: Marusa | 1<br>Testni dokument za prikaz elektronskega podpisa<br>Merusa | Naslov posla: Testni dokument za prikaz<br>elektronskega podpisa<br>Naslov dokumenta: Testni dokument za prikaz<br>elektronskega podpisa<br>Stevilo dokumentov y poslu: 1<br>Prikazan dokument: 1/1<br>Naslednji podpis: Maruza |  |  |  |

Podpišete s klikom na gumb »Podpiši« (1). Če ste prejeli več dokumentov, morate podpisati vse. Med njimi listate na levi orodni vrstici (2).

Ko je dokument podpisan, lahko postopek zapustite s klikom na »Izhod«-

| O Marusa                                                       |                                                                                                    |      | SETCCE ePero® v3.35.0                                                                                                    |  |  |
|----------------------------------------------------------------|----------------------------------------------------------------------------------------------------|------|----------------------------------------------------------------------------------------------------|--|--|
| DRUGE MOŽNOSTI                                                 | E                                                                                                    | хоаи | NOV POSEL                                                                                                    |  |  |
| IZHOD                                                          |                                                                                                    |      |                                                                                                    |  |  |
| SEZNAM DOKUMENTOV                                              | 8 <u>2</u>                                                                                                    |      | INFORMACIJE O POSLU                                                                                                    |  |  |
| Testni dokument za prikaz elektronskega<br>podpisa<br>PODPISAN | Tesini dokument za prikaz elektronskega podpias<br>katolika Nora Krit<br>Narajanja Nora Krit<br>Narajanja Nora Krit<br>Narajanja Nora Krit | ·    | Posel je zaključen in v postopku arhiviranja.<br>Naslov posla: Testni dokument za prikaz<br>elektronskega podpisa<br>Savelio dokumenta: Testni dokument za prikaz<br>elektronskega podpisa<br>Savelio dokumento: v poslu: 1<br>Prikazan dokument: //1<br>Naslednji podpis: / |  |  |

## 5. Zaključek

Zaključili ste elektronsko podpisovanje dokumenta.

A Marvas Terror ePered v3.35.0 Zaprite zavihek brskalnika.

Ko bodo dokumente podpisali vsi podpisniki, bodo vsi podpisniki na svoj e-naslov prejeli še podpisan dokument.

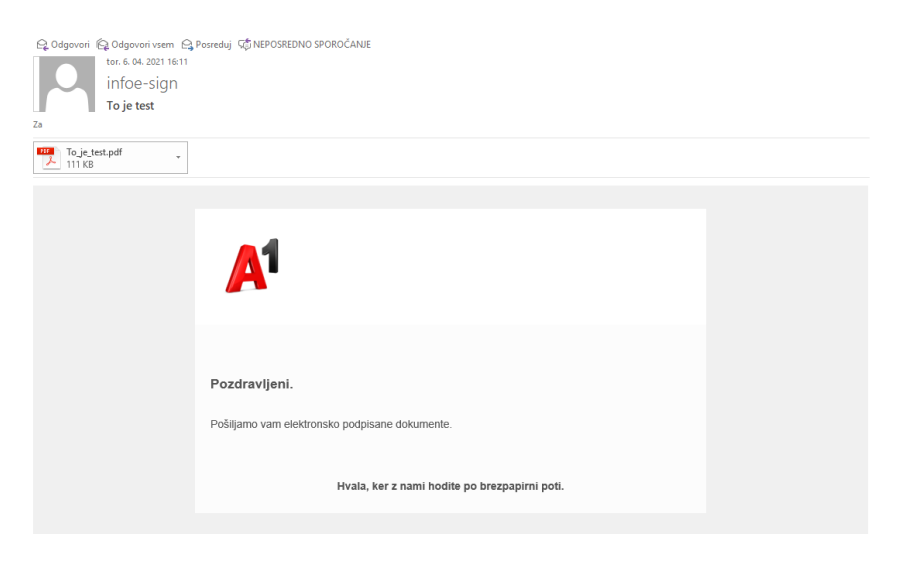

Podpisane dokumente shranite in ustrezno arhivirajte.